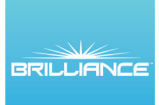

## SECTOR SELECTOR SET UP INSTRUCTIONS

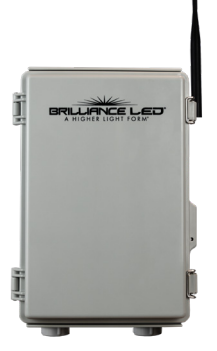

Bluetooth Set Up - Preferred Open the General Settings on

Open the General Settings on your handheld device. Make sure Bluetooth is turned on.

**1. Download Brilliance Smart** from the Apple App Store or Google Play by scanning

the QR code. Register for an account if you are a first time user.

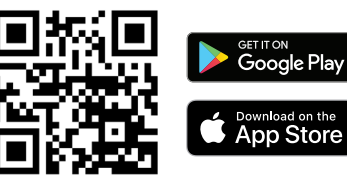

2. In your phone's settings, make sure Bluetooth is turned on.

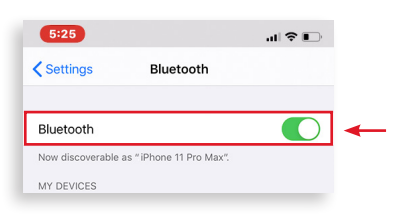

**3.** Open the Brilliance Smart app and tap the **Add** button in the upper-right corner.

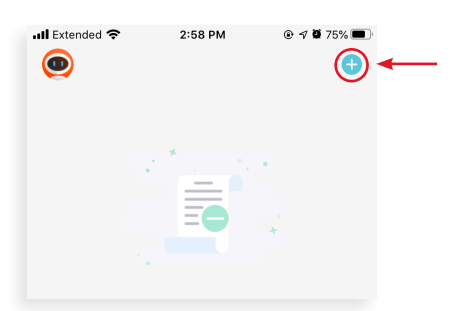

Brilliance | brillianceled.com | 800.867.2108 Follow us on social media: O brilliance.led f Brilliance LED, LLC

**4.** The **Add Manually** tab is displayed and the Bluetooth begins looking for a new device.

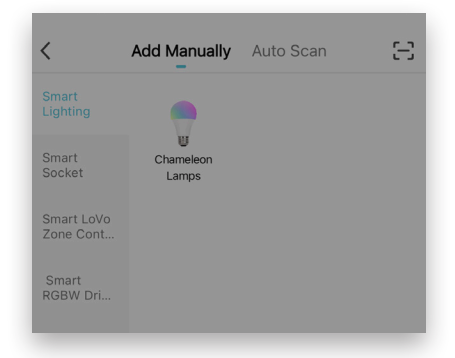

 When the device pairs via Bluetooth, the Devices to be Added box is displayed. Tap the Go to Add button.

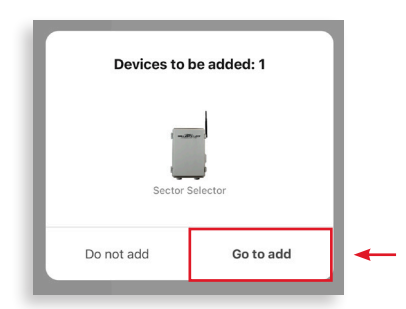

 Enter your 2.4 GHZ Wi-Fi information and tap Next.

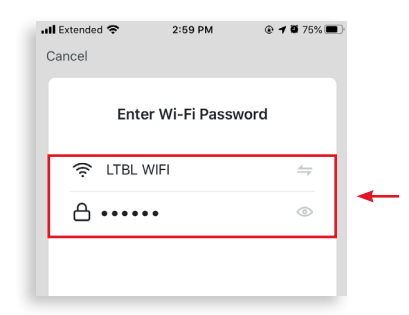

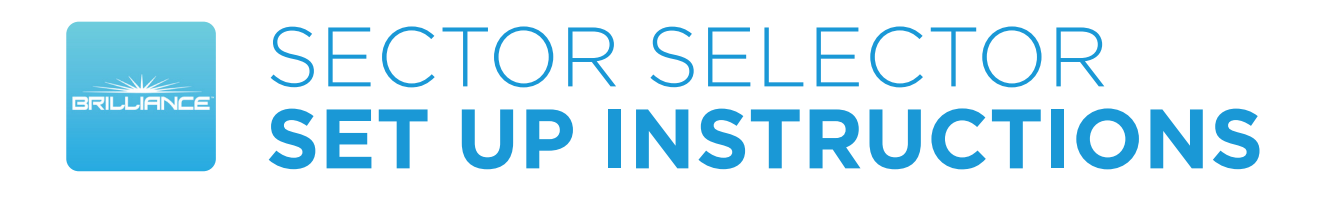

#### **Bluetooth Set Up - Continued**

7. On the Select Device to Add screen, tap **Sector Selector**.

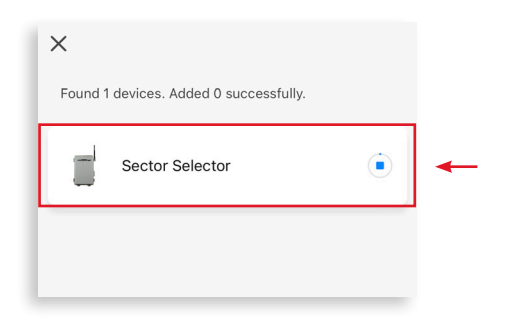

 The Adding Device screen is displayed while the app connects to the Sector Selector. Tap Done.

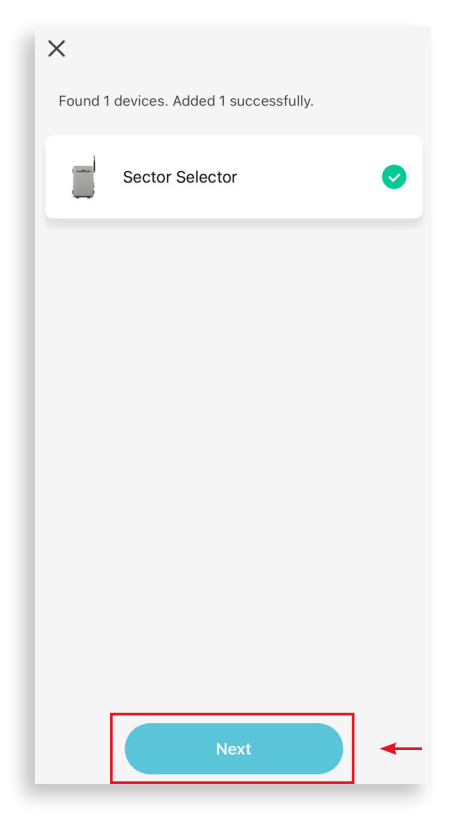

**9.** When the device is connected, the Added screen is displayed. Tap the **Edit** button to rename the device, then tap **Done** to finish.

| 2:14 न | 1                                                     | چ اند<br>D | one ← |
|--------|-------------------------------------------------------|------------|-------|
| Addeo  | 1.                                                    |            |       |
| Backy  | Sector Selector 🖉<br>Device added successfully<br>ard |            |       |
|        |                                                       |            |       |
|        |                                                       |            |       |

**NOTE:** If Bluetooth Set Up does not connect, use the Quick Mode Set Up instructions.

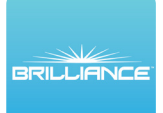

# SECTOR SELECTOR SET UP INSTRUCTIONS

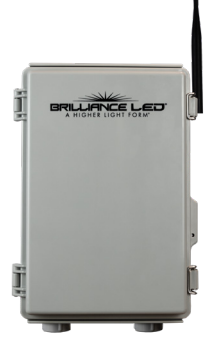

### **Quick Mode - Setting Up Multiple Devices**

Open the General Settings on your handheld device. Connect your device to the 2.4GHZ Wi-Fi network. Use this method when you can identify a 2.4GHZ Wi-Fi network.

**1.** Download/open the Brilliance Smart app.

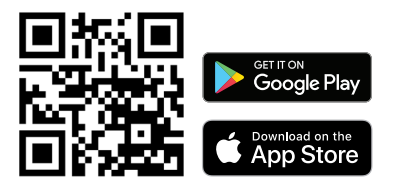

On the home screen, tap the **Add** button at the upper-right corner.

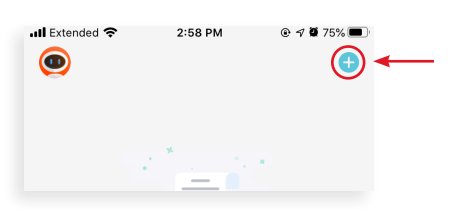

 On the Add Manually screen, tap Sector Selector on the left menu and then tap Sector Selector in the main window.

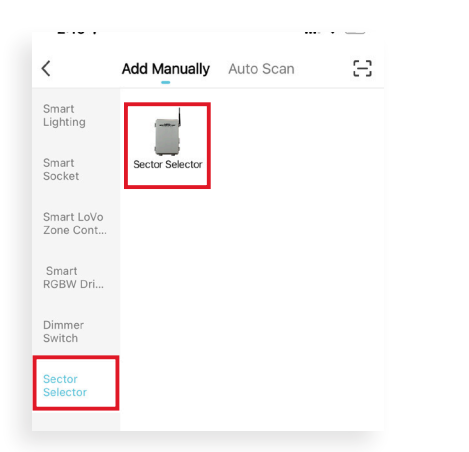

**3.** On the Reset screen, tap **AP Mode** in the upper-right corner and then tap **EZ Mode**.

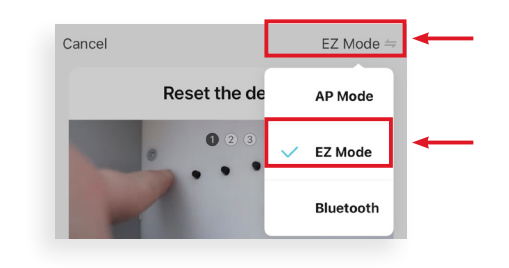

**4.** Follow the instructions on the application screen, and tap **Next** to continue.

On the last step, tap the **Confirm indicator blinking rapidly** button, then tap **Next.** 

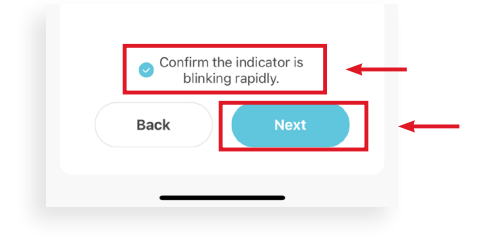

Quick Mode Set Up continues on the next page

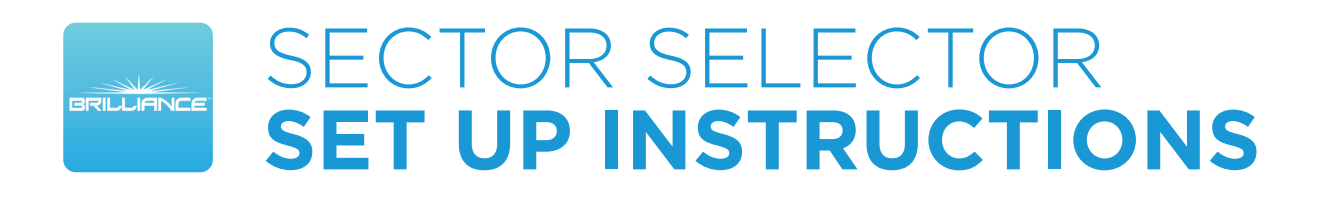

#### **Quick Mode Set Up - Continued**

 Enter your 2.4 GHz Wi-Fi network name and password, and then tap Next.

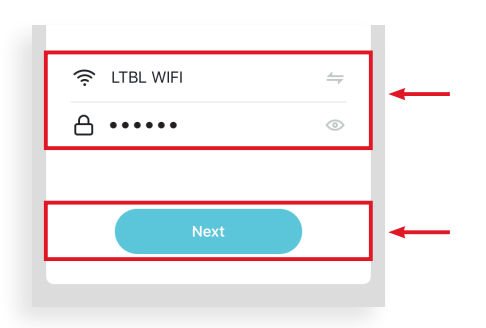

**6.** The Adding Device screen is displayed while the app connects to the Sector Selector.

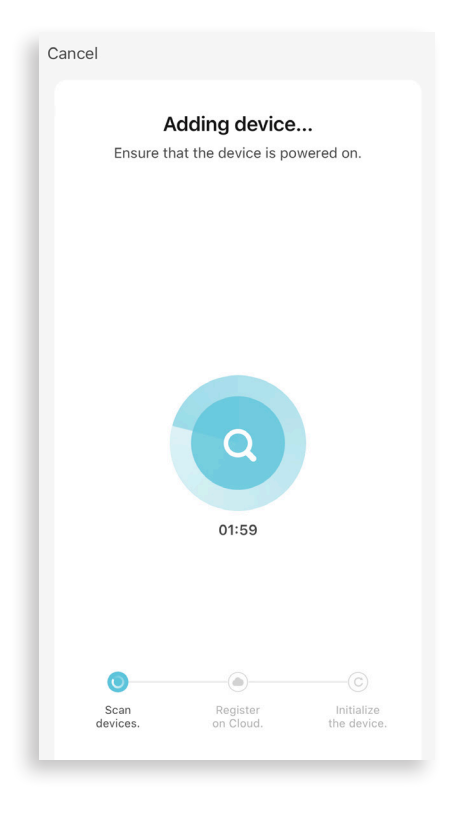

7. When the device is connected, the Added screen is displayed. Tap the **Pencil icon** to rename the device, then tap **Done** to finish.

|        |                                                | Done | - |
|--------|------------------------------------------------|------|---|
| Added  | I.                                             |      |   |
|        | Sector Selector 🖉<br>Device added successfully |      |   |
| Backya | ard                                            |      |   |
|        |                                                |      |   |
|        |                                                |      |   |
|        |                                                |      |   |
|        |                                                |      |   |
|        |                                                |      |   |
|        |                                                |      |   |
|        |                                                |      |   |
|        |                                                | <br> |   |

**NOTE:** If Quick Mode Set Up does not connect, use the AP Mode Set Up instructions.

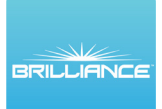

# SECTOR SELECTOR SET UP INSTRUCTIONS

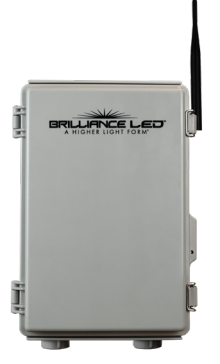

#### AP Mode Set Up - When There Is Only WiFi Network

Open the General Settings on your handheld device. Connect your device to the 2.4GHZ Wi-Fi network. Use this method when you can identify a 2.4GHZ Wi-Fi network. Be sure that Bluetooth is turned off.

**1.** Download/open the Brilliance Smart app.

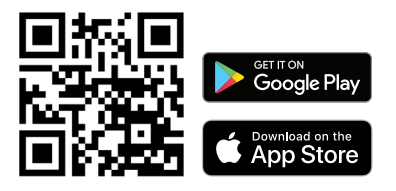

On the home screen, tap the **Plus (+)** button at the upper-right corner.

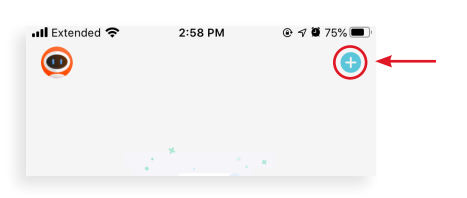

 On the Add Manually screen, tap Sector Selector on the left menu and then tap Sector Selector in the main window.

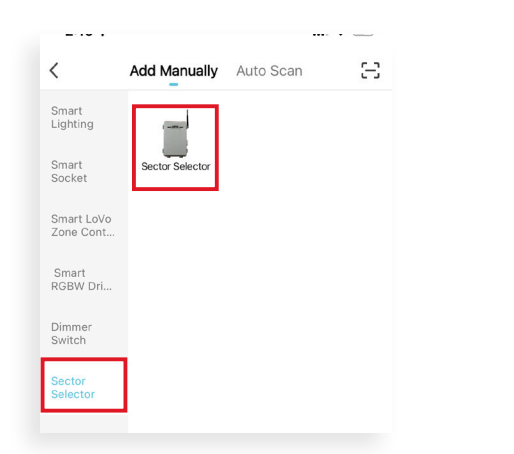

**3.** On the Reset screen, tap **AP Mode** in the upper-right corner and then tap **AP Mode**.

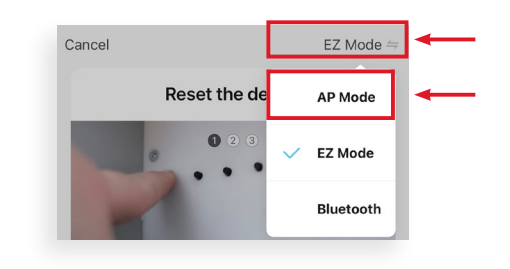

**4.** Follow the instructions on the application screen, and tap **Next** to continue.

On the last step, tap the **Confirm indicator blinking slowly** button, then tap **Next.** 

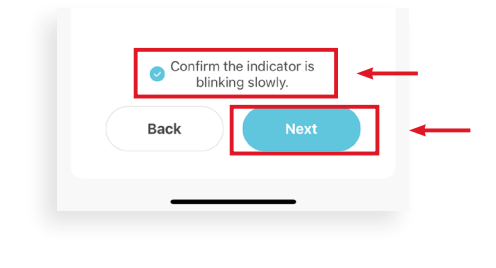

AP Mode Set Up continues on the next page

Brilliance| brillianceled.com | 800.867.2108Follow us on social media:Image: Displayed ScienceFollow us on social media:Image: Displayed Science

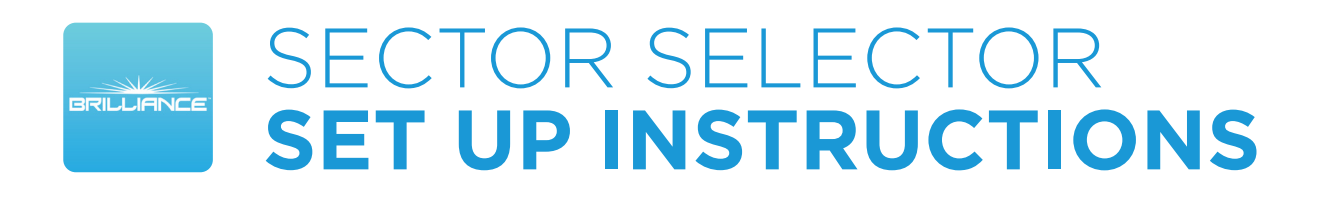

### AP Mode Set Up - Continued

 Enter your 2.4 GHz Wi-Fi network name and password, and then tap Next.

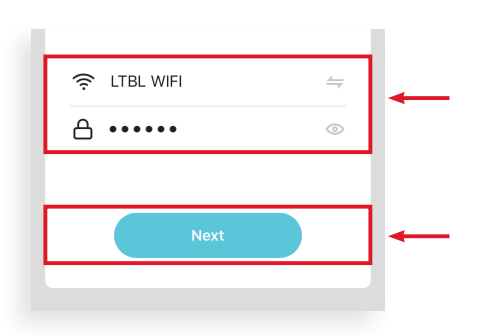

 The next screen will take you to the device's general settings once you tap Go to Connect.

Go to your Wi-Fi networks, scroll and tap the network with **SmartLife** in the name.

| 1. Co<br>shov | onnect the ph<br>vn below. | one to the h    | notspot       |   |   |
|---------------|----------------------------|-----------------|---------------|---|---|
| <             | ··· Carrier 奈<br>Settings  | 下年2:48<br>Wi-Fi |               |   |   |
|               | Wi-Fi                      |                 |               | _ |   |
| ~             | SmartLife->                | XXX             | ≎ (i          |   | + |
| С             | HOOSE A NETWOR             | K               |               |   |   |
|               | home                       |                 | <b>€</b>      |   |   |
|               | home2                      |                 | <b>≜ ≈ (j</b> |   |   |
| 2. Go<br>add  | b back to the devices.     | app and co      | ntinue to     |   |   |
|               | Gc                         | to Conne        | ct            |   | - |
|               |                            |                 |               |   |   |
|               |                            |                 |               |   |   |
|               |                            |                 | _             |   |   |

**7.** Once the Smart Life network is connected, re-open the Brilliance Smart app.

The Connection screen shows the Sector Selector loading. It could take up to 2 minutes to populate.

| Cancel |                       |                       |                           |
|--------|-----------------------|-----------------------|---------------------------|
|        | <b>F</b><br>Ensure th | Adding device         | •••<br>wered on.          |
|        |                       |                       |                           |
|        |                       | Q                     |                           |
|        |                       | 01:59                 |                           |
|        | 0                     |                       |                           |
| de     | Scan<br>evices.       | Register<br>on Cloud. | Initialize<br>the device. |

8. When the device is connected, the Added screen is displayed. Tap the **Pencil icon** to rename the device, then tap **Done** to finish.

|                                                       | Done |
|-------------------------------------------------------|------|
| Added.                                                |      |
| Sector Selector <i>L</i><br>Device added successfully |      |
| Backyard                                              |      |